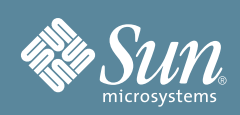

# Sun Blade™ X6270 サーバー モジュールご使用の手引き

本書では、初めてサーバーの電源を入れてブートするために最小限必要な手順を説明します。

詳細な設置手順については、『Sun Blade X6270 サーバーモジュール設置マニュアル』を参照してください。 このマニュアルは、次に示す Sun ドキュメント Web サイトにあります。

http://docs.sun.com/app/docs/prod/blade.x6270

このシステムに関するドキュメントの一覧については、本書末尾の「本製品のドキュメント」の節を参照してください。

# 目次

Sun Blade<sup>TM</sup> X6270 サーバーモジュールには、使用する構成のために注文したコンポーネントと、安全ドキュメントが付属しています。ドキュメントおよびメディアキットの中に、設置マニュアル、Tools and Drivers CD/DVD、Sun Installation Assistant CD/DVD、および SunVTS CD/DVD があります。オプションのコンポーネントを注文した場合、コンポーネントは別の梱包で発送される場合があります。

# 安全性とコンプライアンスに関する情報

設置を実行する前に、次のドキュメントで安全情報を確認してください。

- 『Important Information for Sun Hardware Systems』 出荷品一式に入っている印刷マニュアル。
- 『Sun Blade X6270 Server Module Safety and Compliance Guide』 Sun ドキュメント Web サイトからオンラ インで入手可能。

# オプションのコンポーネントを設置する

サーバーをシャーシに設置する前に、サーバーといっしょに注文した、ハードディスクドライブ、DIMM、REM、 FEM などのオプションのコンポーネントを設置する必要があります。オプションのコンポーネントの設置方法については、『Sun Blade X6270 サーバーモジュール設置マニュアル』を参照してください。

## サーバーモジュールを設置してスタンバイ電源状態を確認する

サーバーモジュールをシャーシに設置する前に、システムシャーシの電源が入っている必要があります。電源が入っ ているシャーシにサーバーモジュールを挿入すると、デフォルトではシャーシからサーバーモジュールにスタンバイ 電源が供給されます。システムシャーシの電源投入の詳細については、システムシャーシのドキュメントを参照して ください。サーバーモジュールの電源投入の詳細については、『Sun Blade X6270 サーバーモジュール設置マニュ アル』を参照してください。この節には、参考のため、サーバーモジュールに主電源を供給する手順と、サーバーモ ジュールの電源を切断する手順も記載されています。

#### ▼ 電源が入っているシャーシにサーバーモジュールを挿入する

1. システムシャーシの電源が入っていることを確認します。

シャーシの電源が入っている場合、ファンが動作し、OK/電源 LED が緑色に常時点灯します。OK/電源 LED は、シャーシのフロントパネルと背面パネルの両方にあります。シャーシの電源が入っていない場合、 システムシャーシのドキュメントを参照してください。

- シャーシの前面で、サーバーモジュールを挿入するスロットの位置を確認し、フィラーパネルをスロットから 取り外します。レバーを引き出し、フィラーパネルを取り出します。
- 3. 取り外しレバーが右側になり、外側に突き出すように、サーバーモジュールを垂直に配置します。
- 4. サーバーモジュールをスロットに止まるまで押し込み、シャーシ前面と同じ高さになるようにします。
- 5. サーバーモジュールをシャーシにロックするには、次の手順を実行します。
  - 上の取り外しレバーを下方向に、はまり込むまで回します。
  - 下の取り外しレバーを上方向に、はまり込むまで回します。

取り外しレバーがロックされ、サーバーモジュールのサービスプロセッサ (Service Processor、SP) にスタン バイ電源が供給されます。

注 – サーバー SP のブートには数分かかる場合があります。サーバー SP のブート中には、OK/電源 LED がゆっ くりと点滅します (0.5 秒オン、0.5 秒オフ)。サーバー SP がブートすると、OK/電源 LED はスタンバイ点滅 (0.1 秒オン、2.9 秒オフ) になります。スタンバイ点滅状態は、サーバー SP の電源を入れる準備ができているこ とを示します。

#### ▼ サーバーモジュールのスタンバイ電源状態を確認する

#### 1. システムシャーシの電源が入っていることを確認します。

OK/電源 LED が緑色に常時点灯していれば、シャーシの電源が入っています。シャーシの電源が入っていない場合、システムシャーシのドキュメントに従って、システムシャーシの電源を入れます。

#### 2. サーバーモジュールの OK/電源 LED がスタンバイ点滅状態であることを確認します。

サーバーモジュールのフロントパネルにある OK/電源 LED がスタンバイ点滅状態 (0.1 秒オン、2.9 秒オフ) であれば、サーバーモジュールにスタンバイ電源が供給されています。スタンバイ点滅状態は、サーバーモ ジュール SP が動作中で、サーバーモジュールホストの電源が切断されていることを示します。

注 - OK/電源 LED は、サーバーモジュールの電源を入れるのに十分なシャーシ電源が存在する場合だけ、スタン バイ点滅状態になります。シャーシ電源が不足している場合、OK/電源 LED は十分なシャーシ電源が得られるま でオフのままになります。問題を解決するには、ILOM のログメッセージを見て、サーバーモジュールに電源投入 の権限があるかどうかを確認し、システムシャーシのドキュメントで、シャーシ内のコンポーネントの電源投入に 関する情報を参照してください。

 「ILOM に接続して IP アドレスを設定」と「プラットフォームオペレーティングシステム、ドライバソフト ウェア、およびファームウェアを設定する」の節に記述されている手順で、ソフトウェアの初期設定作業を 進めます。

スタンバイ電源がサーバーモジュール SP に供給されている場合、ILOM に接続して IP アドレスを設定でき ます。オペレーティングシステムをインストールするには、サーバーモジュールホストに主電源を供給する必 要があります。

#### ▼ サーバーモジュールへに主電源を供給する

- 1. サーバーモジュールのフロントパネルにある OK/電源 LED がスタンバイ点滅状態であることを確認します。 スタンバイ点滅状態では、サーバーモジュールのフロントパネルにある OK/電源 LED が点滅します (0.1 秒 オン、2.9 秒オフ)。
- 金属製でない先の尖ったものを使用して、サーバーモジュールのフロントパネルにある埋め込み式の電源ボタンを 押してから離します。

サーバーモジュールのフロントパネルにある OK/電源 LED が緑色に常時点灯します。常時点灯状態の LED は、サーバーモジュール SP とホストの両方の電源が入っていることを示します。

#### ▼ サーバーモジュールの電源を切断する

主電源モードからサーバーモジュールの電源を切るには、次の2つの方法のいずれかを使用します。

- 正常な停止 金属製でない先のとがったものを使用して、サーバーモジュールのフロントパネルにある電源 ボタンを押して離します。ACPI (Advanced Configuration and Power Interface) が有効な OS では、この操作 により適切な順序での OS シャットダウンが実行されます。
- 緊急シャットダウン 電源ボタンを4秒間押し続けると、主電源が切れてスタンバイ電源モードになります。 主電源がオフの場合、フロントパネルの青色(取り外し可能)LED が点灯し、サーバーモジュールが取り外し可 能であることを示します。

#### ILOM に接続して IP アドレスを設定

サーバーモジュール SP を Integrated Lights Out Manager (ILOM) に接続して IP アドレスを設定するには、いく つかの方法があります。次の手順では、サーバーモジュールのフロントパネルにあるシリアル接続を使用して、 ILOM に接続して IP アドレスを設定する方法を示します。

ILOM を使用してサーバーモジュールの設定と管理を行う手順については、『Sun Blade X6270 サーバーモジュール設置マニュアル』および『Sun Integrated Lights Out Manager 2.0 ユーザーズガイド』を参照してください。

#### ▼シリアル接続を使用して ILOM に接続する

- 1. サーバーモジュールのフロントパネルにある OK/電源 LED がオフ以外の状態であることを確認します。 詳細は、「サーバーモジュールのスタンバイ電源状態を確認する」 または「サーバーモジュールへに主電源を 供給する」 を参照してください。
- ドングルコネクタの RJ-45 ジャックを、シリアル端末と、サーバーモジュールのフロントパネルにあるドン グルコネクタに接続します。シリアル端末が動作していることを確認します。
- 3. 接続したシリアルコンソールに表示される端末ウィンドウで、次の項目を設定します。
  - 8N1:8 データビット、パリティーなし、1 ストップビット
  - 9600 ボー (デフォルト値、57600 までの任意の標準速度を設定可能)
  - ハードウェアフロー制御 (CTS/RTS) の無効化
- Enter キーを押して、シリアルコンソールとサーバーモジュール SP の間の接続を確立します。 しばらくすると ILOM のログインプロンプトが表示されます。 例: <ホスト名> Login:
- 5. デフォルトのユーザー名 (root) とデフォルトのパスワード (changeme) を使用して、ILOM CLI にログイン します。

デフォルトのコマンド行インタフェース (Command-Line Interface、CLI) プロンプト (->) が表示され、ネットワーク設定を確立する CLI コマンドが実行できる状態になります。

#### ▼CLI を使用して ILOM IP アドレスを設定

- 1. 「シリアル接続を使用して ILOM に接続する」 に示す手順で、ILOM に接続してログインします。
- プロンプト (->) に次のコマンドを入力して、作業用ディレクトリを設定します。
   -> cd /SP/network
- 3. 次の例のアドレスを実際のネットワークアドレスに置き換えて、次のコマンドを入力します。
  - 静的な Ethernet 構成を設定するには、次のように入力します。
    - -> cd /SP/network
    - -> set pendingipaddress=129.144.82.26
    - -> set pendingipnetmask=255.255.255.0
    - -> set pendingipgateway=129.144.82.254
    - -> set pendingipdiscovery=static
    - -> set commitpending=true
  - 動的な Ethernet 構成を設定するには、次のように入力します。
    - -> cd /SP/network
    - -> set pendingipdiscovery=dhcp
    - -> set commitpending=true
- 4. ILOM からログアウトするには、exit と入力します。

### システムを登録する

- 1. システムのシリアル番号を、システムに付属する EZ ラベルまたは Customer Information Sheet で確認します。
- 2.次の Web サイトでシステムを登録します。

http://www.sun.com/service/warranty/index.xml#reg

## プラットフォームオペレーティングシステム、ドライバソフトウェア、およ びファームウェアを設定する

ILOM SP に接続して IP アドレスを設定したら、プリインストールされているオペレーティングシステム (Operating System、OS) を設定するか、サポートされる Solaris、Linux、VMware、または Windows オペレー ティングシステムおよびドライバをインストールできます。詳細については、次の表を参照してください。

注 – Sun では、Sun Installation Assistant (SIA) を使用して、ファームウェアのアップグレードを自動化し (シス テムでサポートされている場合)、サポートされている Linux または Windows オペレーティングサーバーをインス トールすることを、強くお勧めします。SIA でサポートされるオペレーティングシステムとファームウェアアップ グレードの詳細については、http://www.sun.com/systemmanagement/sia.jsp を参照してください。SIA は、ド キュメントおよびメディアキットに収録されており、http://www.sun.com/systemmanagement/sia.jsp からオン ラインでも入手できます。また、http://docs.sun.com/app/docs/prod/install.x64svr#hic?1=ja にある 『Linux および Windows 用 Sun Installation Assistant ユーザーズガイド』 (820-6352) を参照してください。

| オペレーティング<br>システム                | 次のドキュメントを参照して<br>ください。                                                                                                    | インストール情報について<br>は、次の Web サイトを参照<br>してください。                                                                                                    | ドライバと<br>ファームウェアについて<br>は、次の <b>Web</b> サイトを<br>参照してください。                                                                                          | パッチ情報については、<br>次の <b>Web</b> サイトを参照して<br>ください。                                                                                                    |
|---------------------------------|----------------------------------------------------------------------------------------------------|----------------------------------------------------------------------------------------------------|----------------------------------------------------------------------------------------------------|----------------------------------------------------------------------------------------------------|
| プリインストー<br>ルされている<br>Solaris OS | 『Sun Blade X6270 サー<br>バーモジュール設置マニ<br>ュアル』                                                                                                    | <pre>http:// www.sun.com/ software/ preinstall/</pre>                                                                                                    | http://<br>www.sun.com/<br>servers/x64/                                                                                                    | • 『Sun Blade X6270<br>サーバーモジュールご<br>使用にあたって』を参<br>照してください                                                                                                    |
| Solaris OS<br>OpenSolaris       | 『Sun Blade X6270 サー<br>バーモジュール Linux、<br>VMware、および<br>Solaris オペレーティン<br>グシステムインストール<br>ガイド』                                                                                                    | http://<br>www.sun.com/                                                                                                    |                                                                                                    | • http://                                                                                                    |
| Opensolaris                     |                                                                                                    | software/solaris/ x6270/                                                                                                    | <pre>sunsolve.sun.com</pre>                                                                                                    |                                                                                                    |
| VMware (ESX)                    |                                                                                                    | <pre>http:// www.vmware.com/</pre>                                                                                                    | downloads.jsp                                                                                                    | http://<br>www.vmware.com/<br>download/                                                                                                    |
| Linux                           | <ul> <li>『Sun Blade X6270 サ<br/>ーパーモジュール<br/>Linux、VMware、お<br/>よび Solaris オペレー<br/>ティングシステムイン<br/>ストールガイド』</li> <li>Linux および<br/>Windowsの場合:<br/>『Linux および<br/>Windows 用 Sun<br/>Installation Assistant<br/>ユーザーズガイド』</li> </ul> | <pre>• http:// www.redhat.com • http:// www.novell.com/ • http:// www.sun.com/ servers/x64/ x6270/os.jsp • http:// www.sun.com/ systemmanagement /sia.jsp</pre> | <ul> <li>http://<br/>www.sun.com/<br/>servers/x64/<br/>x6270/<br/>downloads.jsp</li> <li>SIA を使用してド<br/>ライバとファーム<br/>ウェアの更新を自<br/>動化します</li> </ul> | <ul> <li>Redhat: https://<br/>www.redhat.com/<br/>apps/download/</li> <li>SUSE: http://<br/>download.novell.<br/>com/index.jsp</li> <li>http://<br/>sunsolve.sun.com</li> </ul> |
| Windows                         | 『Sun Blade X6270 サー<br>バーモジュール<br>Windows オペレーティン<br>グシステムインストール<br>ガイド』                                                                                                    | http://<br>www.sun.com/<br>servers/x64/<br>x6270/os.jsp                                                                                                    | http://<br>www.sun.com/<br>servers/x64/<br>x6270/<br>downloads.jsp                                                                                 | http://<br>update.microsoft.<br>com/                                                                                                    |

# ファームウェアとドライバのアップグレード

サーバー上のサポートされるファームウェアおよびドライバのアップグレード手順については、『Linux および Windows 用 Sun Installation Assistant ユーザーズガイド』、または『Sun Integrated Lights Out Manager 2.0 ユーザーズガイド』のファームウェア更新手順を参照してください。Sun では、Sun Installation Assistant (SIA) を使用してファームウェアを更新することを強くお勧めします。

# 本製品のドキュメント

次の表に記載されたドキュメントはおおむね、新しいサーバーを設置する際に実行する作業の順番に並んでいま す。左側の作業を見て、右側の対応するドキュメントを参照してください。すべてのドキュメントの最新版は、 次の Sun ドキュメント Web サイトにあります。

http://docs.sun.com/app/docs/prod/blade.x6270

ドキュメントの翻訳版については、http://docs.sun.com Web サイトで言語を選択し、その言語のドキュメント セットを参照してください。

|                                                       | ドキュメントタイプ                                               | Part No.   |
|-------------------------------------------------------|---------------------------------------------------------|------------|
|                                                       | 安全の手引き                                                  | (820-6551) |
|                                                       | 『Important Safety Information for Sun Hardware Systems』 | (816-7190) |
| 既知の問題と対処方法の確認                                         | プロダクトノート                                                | (820-7777) |
| 設置、電源投入、およびプリインストールされてい<br>る OS の設定                   | 設置マニュアル                                                 | (820-7765) |
|                                                       | Integrated Lights Out Manager 2.0 補足マニュアル               | (820-7774) |
|                                                       | 『Integrated Lights Out Manager 2.0 ユーザーズガ<br>イド』        | (820-2698) |
| RAID アレイの設定と管理                                        | 『x64 Servers Utilities Reference Manual』                | (820-1120) |
| オペレーティングシステムのインストール                                   | Linux、VMware、および Solaris オペレーティング<br>システムインストールガイド      | (820-7768) |
|                                                       | Windows オペレーティングシステムインストール<br>ガイド                       | (820-7771) |
| システムの電源投入、BIOS 設定の構成、ハードウェ<br>アコンポーネントの保守、および診断ツールの実行 | サービスマニュアル                                               | (820-6178) |

# Sun 連絡先情報

| <br>項目          | URL                                                                                                    |
|-----------------|----------------------------------------------------------------------------------------------------|
| 技術サポート          | http://www.sun.com/service/contacting                                                                                                    |
| 本書に関するコメントの送信   | http://www.sun.com/hwdocs/feedback<br>ご意見をお寄せいただく際には、下記のタイトルと Part No. を記載してください。<br>『Sun Blade X6270 サーバーモジュールご使用の手引き』、Part No. 820-7762-10 |
| ドライバとファームウェアの更新 | http://www.sun.com/servers/x64/x6270/downloads.jsp                                                                                           |

Copyright 2009 Sun Microsystems, Inc. All rights reserved.

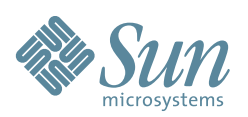

Sun Microsystems, Inc. www.sun.com

Part No. 820-7762-10、Revision A 2009 年 3 月